# Instalace nového terminálu BM-F201 do systému Docházka 3000

#### **<u>1. Zprovoznění terminálu,</u>**

Zapnete terminál, na jeho klávesnici zmáčkněte klávesu *Menu* a dále volby "*Moznosti / Systému / Datum a* Čas" a nastavte správné datum a čas. Potvrzování voleb se provádí klávesou OK(F4) vpravo dole. Poté vyskočte klávesou *Esc/Zpět (F1* vpravo pod displejem) a potvrď te uložení změn.

Terminál pak připojíte do sítě LAN nebo sériového portu PC. U terminálů připojených do sítě LAN opět přes *Menu* vyberte volbu "*Moznosti / Komunikace / IP addr.*" *a* zadáte pevnou volnou IP adresu, pod kterou bude terminál v síti. Poté vyskočte klávesou Esc (F1) a na dotaz potvrď te uložení změn klávesou OK (F4). Pokud máte více terminálů, nastavte v menu "*Moznosti / Komunikace / Cislo zariz.*" pořadové číslo terminálu – každý terminál by měl mít jiné.

#### 2. Zadání zaměstnanců do terminálu,

Zadání zaměstnanců do terminálu provedete opět přes klávesu *Menu* ve volbě "*Správa Uživ. / Zareg. uživ. / Reg.RFID*" potvrdíte *OK* (*F4*), zadáte číslo zaměstnance (Uživ.ID nebo PIN) – musí být stejné, jako má tento zaměstnanec v docházkovém systému nastavené v položce *Index.* Po zadání indexu (uživ. ID a *OK*) přiložíte kartu nebo čip (výzva *Zobrazit kartu*), kterým se bude pracovník identifikovat. Klávesou *OK* potvrdíte zadání, *Esc* přejdete zpět a zaměstnance je vložen.

Pokud chcete pokračovat dalším zaměstnancem, znovu potvrdíte *Reg.RFID* klávesu OK. Jinak mačkáním klávesy *Esc* menu opustíte.

Kromě karet a čipů je možné provádět identifikaci heslem. Zaměstnanec si pak bude docházku čipovat tak, že vyťuká své osobní číslo (index, uživatelské ID), zmáčkne *OK*, vyťuká heslo, potvrdí *OK* a má docházku čipnutou. Takového zaměstnance do terminálu zadáte přes klávesu "*Menu / Správa Uživ. / Zareg.uživ. / Zareg. heslo"*.

Přístup do menu běžným uživatelům zablokovat jednoduše tak, že některého zaměstnance zadáte jako administrátora - "*Menu / Správa Uživ. / Zareg. Admin. / ... přepnout na Supervisor ...*"

Pokud jste doposud využívali starší terminály BM-Term na <u>bezkontaktní</u> ID média a nový terminál máte připojený do sítě LAN dle metody 3A (viz níže), není nutné zaměstnance do nového terminálu zadávat znovu jednotlivě dle výše uvedeného návodu v bodě 2, ale stačí v menu *"Zaměstnanci / Editace údajů / BM-Finger"* dole tlačítkem *"Konverze čísel karet z formátu BM-Term do BM-Finger"* spustit konverzi (viz popis nad tímto tlačítkem). Poté ve druhém kroku ve stejném menu *"Zaměstnanci / Editace údajů / BM-Finger"* (kde již bude vyplněna u všech pracovníků položka *"Karta"* na nový zkrácený tvar) vyberete nad tabulkou pomocí volby *"Předvýběr pracovníků"* všechny zaměstnance, pod tabulkou přepnete jako zdroj dat databázi docházky, jako cíl (*Uložit do*) zvolíte terminál a spustíte odeslání tlačítkem *"Spusť přesun dat uživatelů BM-Finger"*. Když vše provedete správně (viz nápověda k celému tomuto modulu), budou zaměstnancům hned fungovat ID

Když vše provedete správně (víz nápověda k celému tomuto modulu), budou zaměstnancům hned fungovat ID karty/čipy i na novém terminálu, aniž byste je museli svolávat a jednotlivě zadávat postupem v bodě 2.

## 3. Zadání terminálu do docházky

A) Dále je třeba zaregistrovat terminál do počítače. To provedete v administrátorském menu programu v části "*Firma / Terminály BM-Finger*". Terminály připojené po sítí zadáváte v horní části zadáním jejich IP adresy. Terminály připojené sériovým portem pak v nižší části zadáním čísla sériového portu (1-4) do položky *COM*. Položku *Formát* přepnete na volbu "3...*BMF702, F201+3abs*". Ostatní položky necháte beze změny a kliknete *Přidej*. Nakonec kliknete na "*Spusť přenos hned*", abyste otestovali správné nastavení terminálu. Po chvilce by se mělo vypsat hlášení o spojení a v něm by mělo být mimo jiné uvedeno "*Navázání komunikace OK*". Pokud by se tak nestalo, spusťte jako správce program *c:\apache\htdocs\dochazka2001\registrace.bat* a poté přenos v docházce opakujte.

Pokud máte více nových terminálů, opakujete body 1 až 3 pro každý terminál.

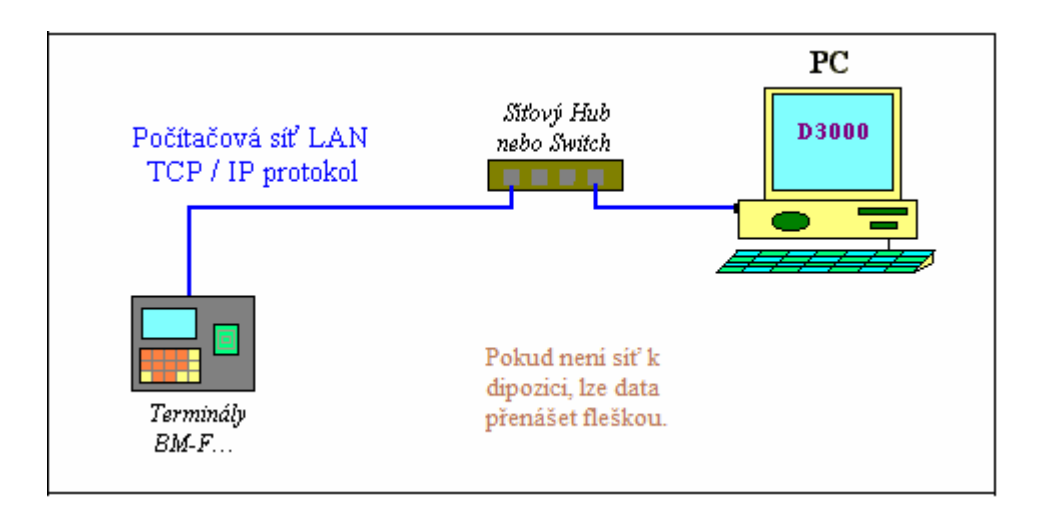

V nastavení terminálu v docházce v menu "*Firma / Terminály BM-Finger*" najdete ještě položku "*Automatický přenos každých:*" přednastavenou na 15 minut. Pokud pro účely testování chcete, aby se data do docházky přenášela častěji, můžete volbu snížit.

B) Z terminálů, které nejsou nikam připojeny, je třeba přenášet data ručně pomocí USB flashdisku. Flash paměť připojíte přes dodávaný kablík do mini-USB koncovky terminálu, zmáčknete klávesu "*Menu /USB Flash / Stahni Dochazku*" a počkáte na hlášení o úspěšném kopírování. Pokud se nezobrazí máte vadný disk a nepokračujte! Pokud bude kopírování v pořádku, data docházky pak z terminálu vymažete, aby se příště nepřenášela znovu přes *Menu / Moznosti / Systému / Pokrocile mozn. / Vymaž Doch.* Následně zapojíte FlashDisk do USB koncovky počítače. V administrátorském menu kliknete na "*Zaměstnanci / Editace docházky / Import dat ostatní*". Zde v úplně horním menu vyberete přes tlačítko "*Procházet*" z USB flash disku soubor *1\_attlog.dat*, položku *Terminál* přepnete na volbu "*BM-F201*" a klinete na *Zpracuj*. Tím se data přenesou do docházky. (Podmínkou je v nastavení firmy přepnuta "Podpora doch. terminálů" na volbu "Rozvod".)

## 4. Čipování na terminálu:

Zaměstnanec přistoupí k terminálu a pokud chce jen zadat běžný příchod či odchod, zmáčkne F1 a přiloží kartu nebo čip. V případě identifikace heslem vyťuká své ID, zmáčkne *OK*, vyťuká heslo a znovu zmáčkne *OK*. Pokud chce zadávat nějaký kód přerušení, například odchod na služební cestu, tak nejprve zmáčkne odpovídající "*F*" klávesu, která název absence zobrazí vpravo nahoře na displeji (např. pro sl.cestu F2, lékař F3, přestávka na oběd F4) a až poté provede identifikaci kartou, čipem či heslem.

## 5. Závěr:

Tímto postupem jste nový terminál zprovoznili a zaměstnanci jej můžou hned používat. Na instalačním CD docházkového systému najdete k terminálu další dokumentaci:

*Příručka k terminálu*: na CD ve složce \*terminal/doc/bmfinger*\ soubory F7\_F702\_cast1 a F7\_F702\_cast2 *Postup propojení poboček:* na CD ve složce \*terminal/doc/bmfinger*\ v souboru *pripojeni\_pobocek.pdf* 

V případě problémů volejte na telefonní číslo 608 447 546 nebo pište na bmsoft@seznam.cz